## INSTALACIÓN DE NUEVOS FABRICANTES PARA MTE

Autor: Carlos Arias Fernández

## 1. Introducción

En este documento se va a detallar el procedimiento que ha de seguirse para dar de alta a un nuevo fabricante en la aplicación de Communology. Se hará en dos vertientes. La primera orientada a la parte de instalación en el Apache y su acceso vía HTML y la segunda orientada a las modificaciones en WML necesarias para descargar los Test Suite requeridos.

## 2. Instalación en el Apache

A continuación se detalla el proceso a seguir para la correcta instalación de un nuevo fabricante en la máquina de Communology.

- 1. Instalar todas las versiones de MTE Communology en una carpeta con el nombre del nuevo fabricante. Para mayor comodidad y seguridad se deberá colgar esta aplicación dentro del Apache en *APACHE\_HOME/htdocs/mte/[Fabricante]*.
- 2. Editar el fichero *APACHE\_HOME/conf/httpd.conf* y añadir los permisos correspondientes para el nuevo fabricante, gestionar las carpetas nuevas y la seguridad en el acceso a las mismas.
- 3. Crear el nuevo almacén de claves para el acceso a los diferentes recursos que se han gestionado en el apartado anterior. Para ello se accede a la herramienta que se encuentra en *APACHE\_HOME/bin/htpasswd.exe*. Para crear el almacén nuevo debe teclearse por línea de comandos *htpasswd -c [almacén con los usuarios y clave] [usuario]*. El programa te pide la clave por línea de comandos y ésta es guardada en el fichero. La opción -c se utiliza sólo la primera vez que se crea el almacén. A continuación se pueden seguir añadiendo usuarios de la misma forma al almacén sin escribir esta opción *htpasswd [almacén con los usuarios y clave] [usuario]*.
- 4. Actualizar la página html de acceso inicial para que incluya al nuevo fabricante. Esta página se encuentra en *APACHE\_HOME/htdocs/mte/index.html* que usa dos frames que se encuentran en el mismo directorio. Uno de ellos con el fondo de la página y otro en el que se coloca una lista con los fabricantes. Este último es el que hay que modificar y se llama *links.html*.
- 5. Finalmente hay que modificar el fichero *APACHE\_HOME/htdocs/mte/[Fabricante]/config/server.xml* tal y como se muestra en el ejemplo:

## 3. Modificaciones WML

A continuación se detalla el proceso a seguir para la correcta modificación de los archivos WML necesarios.

1. Modificar el fichero *APACHE\_HOME/htdocs/java/fabricantes.wml* y añadir el nuevo fabricante.